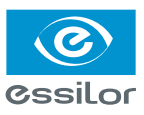

# Visioffice<sup>®</sup> setup for Crystal<sup>®</sup> Integration

# Summary:

This guide will go over the installation of the Visioffice<sup>®</sup> interface with Crystal<sup>®</sup> Practice Management System.

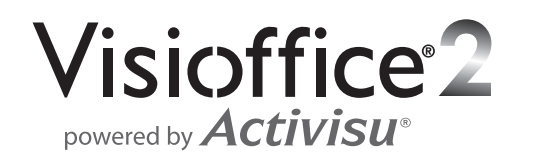

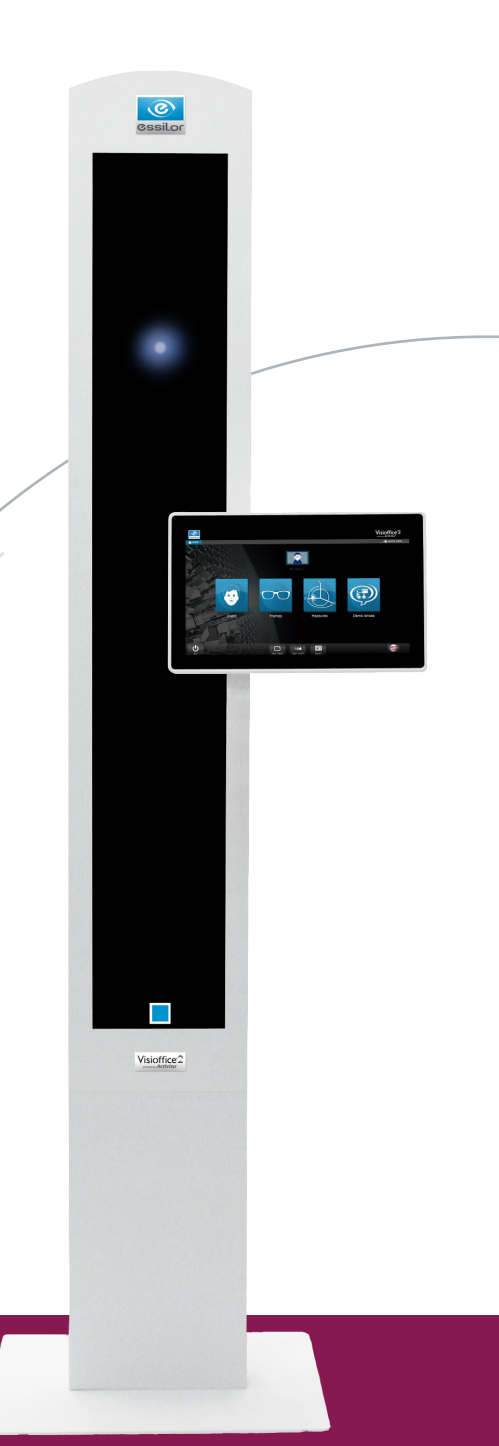

# **Visioffice® Configuration Setup:**

- 1) Go to Start
- 2) Local disk C:\ivs\OMA
- 3) Right click OMA file
- 4) Properties
- 5) Sharing Tab
- 6) Advanced Sharing
- 7) Checkmark *Share This Folder*
- 8) Apply then OK

| 😋 🖉 🔹 🕨 Computer                                                                                                    | Local Disk (C:)                                                                                                    | ▼ 49 Sear                                                | rch Local Disk (C:)                                                                                                    |
|----------------------------------------------------------------------------------------------------|----------------------------------------------------------------------------------------------------|----------------------------------------------------------|----------------------------------------------------------------------------------------------------|
| Organize 🔻 🎇 Open                                                                                                    | Include in library                                                                                                    | New folder                                               | ii • 🚹 🚷                                                                                                    |
| Downloads     Recent Places     Recent Places     Documents     Music     Pictures     Videos      Computer     Local Disk (C:)      OMA     File folder Date m | Name<br>inetpub<br>Intel<br>No<br>Name<br>Name | Date modified<br>5/21/2011 9:51 PM<br>12/10/2012 6:05 AM | Type Size File folder<br>File folder<br>File folder<br>Sider<br>Si |

# Visioffice<sup>®</sup> setup for Crystal<sup>®</sup> Integration

- 1) Go to Start
- 2) Local disk C:\ivs\Custom\ActiveInterfaces
- 3) Add a line in: Crystal=Pref\_PMS\_Interface.txt.Crystal

It should look like this:

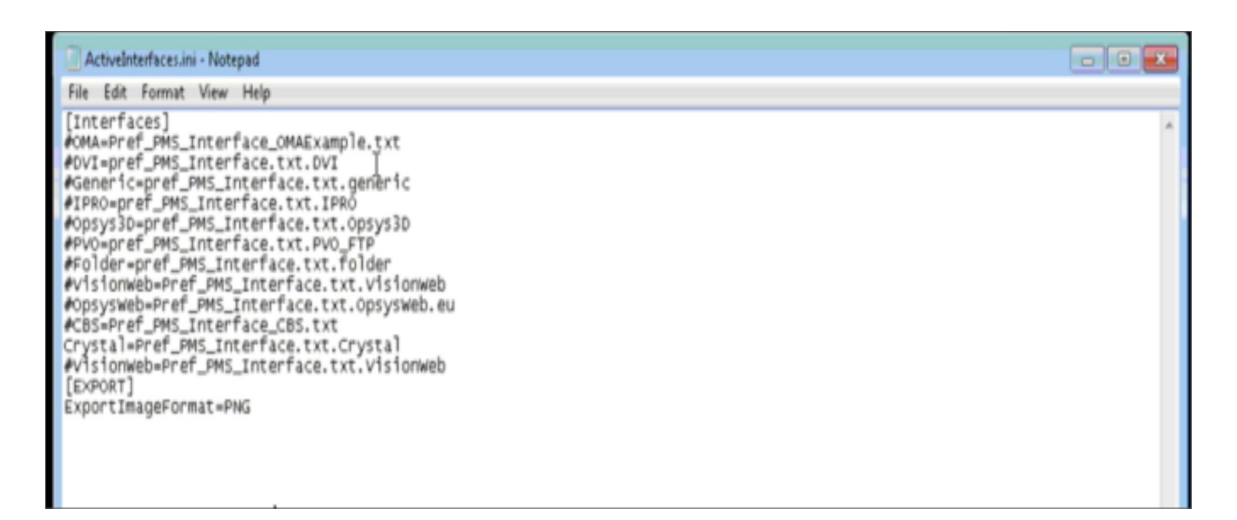

- 4) Click the X to close the file
- 5) Select Save
- 6) Scroll down the page to *Pref\_PMS\_Interface.txt*
- 7) Double click *File*
- 8) If never opened before, open with Notepad
- 9) Change *FriendlyName=Crystal*
- 10) Change PmsToMeasurementFile=C:\OMA\PmsToMeasure.OMA
- 11) Change MeasurementToPmsFile= C:\OMA \MeasureToPms.OMA

# 12) Change MINIMIZEONSEND=NO

It should look like this when done:

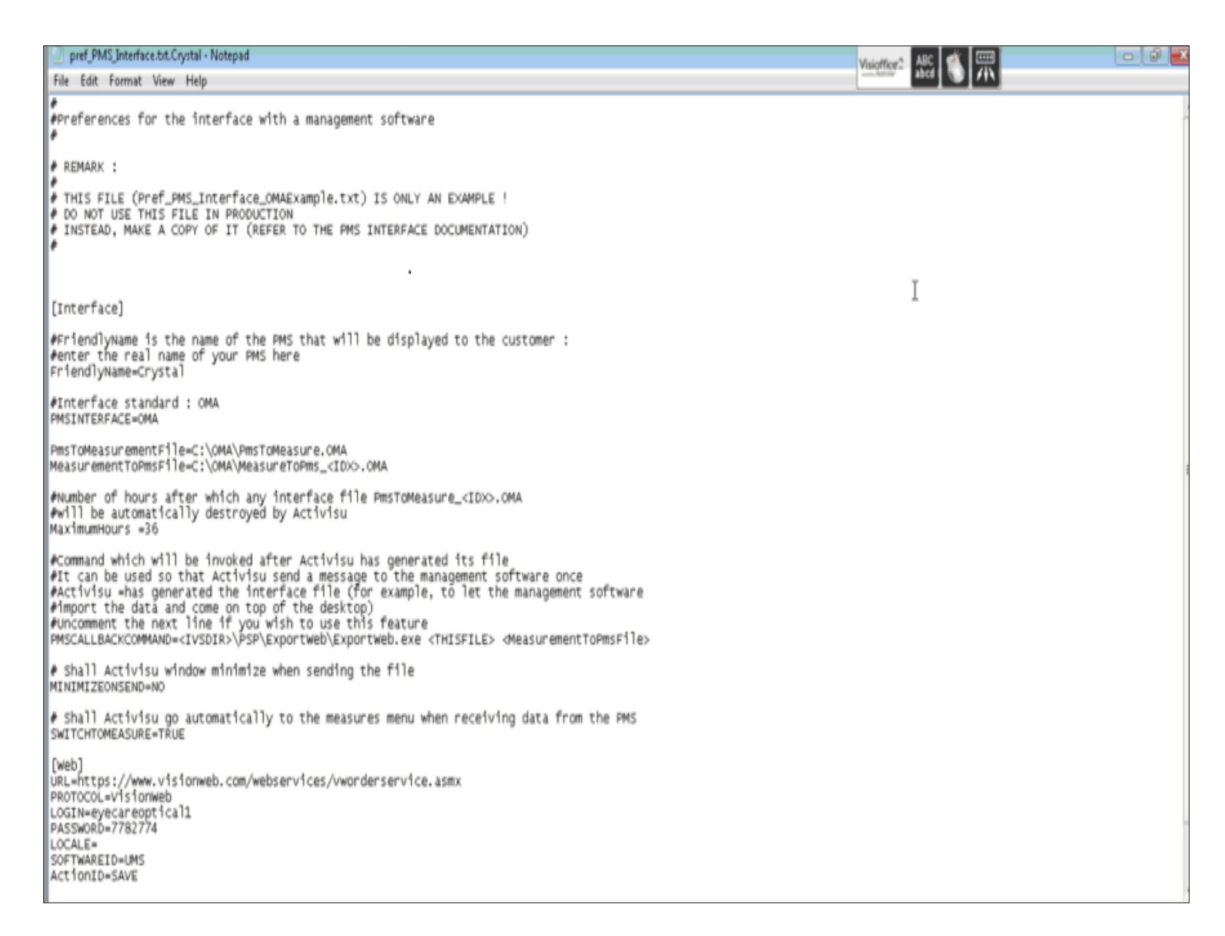

13) Ask the account for their VisionWeb® User Name and Password and key it in.

You are now ready to export measurements

# **Crystal® Configuration Setup**

- 1) Log into Crystal®
- 2) Click on *Configuration*
- 3) Click on the *Visioffice*<sup>®</sup> line to put a checkmark in front of it.
- 4) Click on *Edit File*

It should look like this:

| 2           | Session                                                                                                    | View                                                                                                    | Tools                                                                     | System                                                | Draw                                    | Help T           | opics |           |             |         | Custom | er         |                             |             | 3 |
|-------------|----------------------------------------------------------------------------------------------------|----------------------------------------------------------------------------------------------------|---------------------------------------------------------------------------|-------------------------------------------------------|-----------------------------------------|------------------|-------|-----------|-------------|---------|--------|------------|-----------------------------|-------------|---|
| 🐈 C<br>File | rystal PM<br>Configuratio                                                                                                    | n Station                                                                                                    | EHR 1                                                                     | mport / Export                                        | Support                                 | Messages         | Help  | Reminde   | 1           |         |        |            |                             | _ []        | × |
|             | Tablet Ver<br>Scanner O<br>VebCam<br>Signature                                                                                                    | sion<br>ptions<br>(DirectX)<br>(WIA)<br>Pad                                                                                   |                                                                           |                                                       | ry Rep                                  | a e              | rds   | Admin     | Change User | Close   |        | Display Ta | sks for Employe<br>R, SCOTT | e:          |   |
| AM          | <ul> <li>Visioffice<br/>Hide Sign-In Lis</li> <li>Hide Sign-Import Sp<br/>Do Not Fit<br/>Create Seg<br/>Set Curren</li> <li>Set Curren</li> <li>Synchroni</li> </ul> | In List<br>t - Turn off<br>In / Most F<br>ex UPC CD<br>to Screen<br>varate Ini Fil<br>t Screen Sa<br>t Screen Lo<br>ze Client | f expansion<br>ireq Used o<br>le for Curre<br>te as Defau<br>ication as [ | n on mouse<br>on Search<br>ent User<br>Ilt<br>Default |                                         |                  |       |           |             |         | Assign | ed         |                             |             | 5 |
| •           |                                                                                                    |                                                                                                    | E                                                                         |                                                       |                                         |                  |       |           |             |         |        |            | - Sea                       | rch Tasks I | • |
|             |                                                                                                    |                                                                                                    | Pa                                                                        | oyee: Ar<br>atient: (n<br>Type: Ar<br>Date: Mo        | ny Emplo<br>one)<br>nnounce<br>on May ( | ment<br>19, 2016 | •     |           | Find        | Patient | ) ceex | Check      | For Web Me                  | essages     |   |
|             |                                                                                                    |                                                                                                    |                                                                           | Text:                                                 | `reate T                                | nek 🛛            | Flag  | as Urgent |             |         | ×      | Create Re  | curring Task                |             |   |
| No          | Patient Se                                                                                                    | lected                                                                                                    |                                                                           |                                                       |                                         |                  |       |           |             |         |        |            | HUNT                        | ER, SCOT    | π |

5) Go down to the bottom of the page and *enter the last two lines* shown below in the following format:

Line 1: The correct format is *Visioffice=\\networklocation\folder\PmsToMeasure.OMA* In the case of this example, it should be *Visioffice=\\visioffice2\oma\PmsToMeasure.oma* 

Line 2: The correct format is *Visiofficeout=\\networklocation\folder\MeasureToPms.OMA* In the case of this example, it should be *Visiofficeout=\\visioffice2\oma\MeasureToPms.oma* 

| Session         | View Tools System Draw Help Topics                                                                                                    | Customer                                                              | 13 05             | 비 < | 9 |
|-----------------|----------------------------------------------------------------------------------------------------|-----------------------------------------------------------------------|-------------------|-----|---|
| Crystal PM      |                                                                                                    |                                                                       | _ 🗆 🗙             |     |   |
| Patient Diffing | Tasks Schedule Involving Reports Records A                                                                                                    | Change User<br>Logout Close                                           |                   |     |   |
| Tack Lis        |                                                                                                    | Display Tasks for Employe                                             | e:                |     |   |
| Task Lis        | 🧾 insight - Notepad                                                                                                    |                                                                       |                   | ×   |   |
| Daily Tasks     | File Edit Format View Help                                                                                                    |                                                                       |                   | -   |   |
| 1               | LurrentVersionmeg<br>brintpreveno<br>Scanners-1<br>Tablet=0<br>Last_User=HUNTER, SCOTT<br>printer=\SERVERC2l\samsung CLP-775 Series F<br>Lol_Printer=\SERVERC2l\samsung CLP-775 Series F<br>Lol_Printselectore<br>Lol_Printselectore<br>brintselectore<br>premsagecolwidth1=40<br>remmagecolwidth1=40<br>remmagecolwidth1=40<br>remmagecolwidth1=40<br>remmagecolwidth2=25<br>disableScrollBars=1<br>hideAves<br>blowF9=0<br>0 isplayE9=0<br>0 isplayE9=0<br>0 i | CL 6<br>r1es<br>>lete>false <hostname>ServerTerm1</hostname> <1<br>M. | lastUpdate p2:n11 |     |   |
|                 |                                                                                                    |                                                                       |                   |     |   |
|                 |                                                                                                    |                                                                       |                   | -   |   |

6) Exit the file, then click on *Patient* and enter in the *Name of the Patient*.

| Session View Tools Syst                  | em Dr      | aw Help Topics             | _                     | Custome    | r               | _              | ß               | - (ii) |
|------------------------------------------|------------|----------------------------|-----------------------|------------|-----------------|----------------|-----------------|--------|
| Crystal PM                               |            |                            |                       |            |                 |                | _ 🗆 X           |        |
| File Configuration Station EHR Import/E  | sport Supp | ort Messages Help Reminder |                       |            |                 |                |                 |        |
| Alia a a a a a a a a a a a a a a a a a a | anventory  | Reports Records Admin      | Change User Cle       | nae        | Display Tasks   | s for Employee |                 |        |
| Task List for Mon May 09,                | 2016       | *                          |                       |            | HUNTER,         | SCOTT          | -               |        |
| Daily Tasks                              |            |                            |                       | 1          | · T             |                | ~               |        |
|                                          | _          | Search for Patient         |                       |            |                 |                |                 | 1      |
| AMANDA OFF                               | _          | Search Text                |                       | Sea        | rch By Criteria | 3:             |                 |        |
|                                          |            | Test                       |                       | oo. Las    | t First         |                | Load Last Searc |        |
|                                          |            | Salact Dationt             |                       |            |                 | _              |                 |        |
|                                          |            | Last First M               | Address               | Birthday   | Balance         | Last Exam      | Acrt ID         |        |
|                                          |            | TENOPIO, ROBIN J (ROB)     | 4400 PARK VEW D.      | 06/08/1959 | 0.00            | 09/13/2013     | 17040           | _      |
|                                          |            | TENORIO, SIPRIANO          | 814 EAST 22ND STR     | 01/20/1940 | 0.00            | 09/04/2013     | 10943           |        |
|                                          |            | TERLIZZI, DOUGLAS A (DOUG) | 4717 THOMAS ROAD      | 01/24/1956 | 0.00            |                | 17266           | _      |
|                                          |            | TERRY, PAUL                | 2542 RD 138           | 05/22/1946 | 0.00            |                | 13487           |        |
|                                          |            | Test, Donna                | 123 MAIN ST           | 01/23/1900 | 0.00            |                | 16836           |        |
|                                          |            | Test, John                 |                       |            | 0.00            | 12/07/2011     | 10008           |        |
|                                          |            | TEST, MIKE Y               | 123 MAIN ST           | 02/15/1952 | 0.00            |                | 16837           |        |
|                                          |            | TEST, TEST                 | 1111 HIGH POINT       | 01/02/1902 | 0.00            | 11/11/2011     | 10000           |        |
|                                          |            | TEW, ANDREW R              | 751 RANGER DE         | 07/02/2001 | 0.00            | 02/13/2012     | 12616           |        |
| Employee:                                | AnyE       | THARP, ROGER               | 1714 PERSONS RD       | 04/10/1946 | 0.00            | 03/09/2012     | 12156           |        |
| Patient:                                 | (none)     | THARP, SANDRA (SANDY)      | 1714 PERSONS RD       | 06/11/1948 | 0.00            |                | 12155           |        |
|                                          |            | THAVER KAREY M             | 5305 POTOMAC ST       | 10/05/1999 | 0.00            | 04/07/2016     | 19762           |        |
| Type:                                    | Annoi      | Add New Patient            | Import Patient from \ | Web @ Only | Active C ALL    | L              |                 |        |
| Date:                                    | Mon N      | Patients Signed In:        |                       |            | MostRec         | ent Patients:  |                 |        |
| Text                                     |            | Lest, First MI             | Emp Tim               |            | Last First      | tMI            |                 | _      |
|                                          |            |                            |                       |            | TEST, T         | EST            |                 |        |
|                                          | Crea       |                            |                       |            |                 |                |                 | •      |

## 7) Click on *Prescription*

### 8) Click on *Frames*

| 2     | Session        | View        | Tools       | System        | Draw       | Help Topics    |             |                   | -          | Custo   | mer        |            | R        |
|-------|----------------|-------------|-------------|---------------|------------|----------------|-------------|-------------------|------------|---------|------------|------------|----------|
| 🛃 TE  | ST, TEST (114) | dob:01/02/  | 1902 - Ceys | tal PM        |            |                |             |                   |            |         |            |            | _ 🗆 X    |
| File  | Configuration  | Station     | EHR Im      | port / Export | Support    | Messages Help  | Schedule    |                   |            | _       |            |            |          |
| å     |                |             |             | <b>.</b>      | r 🦉        |                | Cha         | nge User<br>ngout | Close      |         |            |            |          |
| Qui   | ck View        | Patient Inf | b Add       | ditional Info | Insuran    | ce Prescriptio | on Notes    | Files             | Status     |         |            |            |          |
|       |                |             |             |               |            |                | 5           |                   |            |         |            |            |          |
| _     |                | 191         | int Presc   | ription       | rames      | Contacts       | External RX |                   |            | Previou | 07/12/2013 | • No       |          |
| 5     | pectacle R     | x1 Spec     | tacle Rx:   | 2 Spectad     | de Rx 3    | PL Sun/CL      |             |                   |            |         |            | Edit SP RX |          |
|       | Spher          |             | Cylinder    | Axis          |            | Vert Prism     | tori Prism  | Add               | Seg        | ŧt      | Dist PD    | Mono PD    |          |
| C     | D              | .1          |             |               |            |                |             |                   |            |         | Now PD     |            |          |
| C     | s T            | _           |             |               |            |                |             |                   |            |         | Near PD    |            |          |
|       |                |             |             |               |            |                |             | ·                 |            |         |            |            |          |
| Not   | les:           |             |             |               |            |                |             |                   |            |         |            |            | -        |
|       |                |             |             |               |            |                |             |                   |            |         |            |            | -        |
|       |                |             |             |               |            |                |             |                   |            |         |            |            | -        |
| 0     | ontact Lens    | Rx 1 C      | ontact Le   | ns Rx 2 C     | ontact Ler | ns Rx 3        |             |                   |            |         |            |            |          |
| 6     | Disposable     | e C Soft    | C R         | igid          |            |                |             | e                 | default RX | C ABB   |            |            |          |
| 6     | Sphere         | C Tori      | c C Bi      | ifocal OI     | Multifocal | C Multi-Toric  | C Gas-Perm  |                   |            |         |            | Edit CL RX |          |
|       | Manufacture    | н           | Serie       | 15            |            | Base Curv      | e Diamete   | r Sp              | here       | Tint    |            |            | -        |
| 00    | B&L            |             | Pure        | Vision2 HD    |            | 8.6            | 14.0        |                   |            |         |            |            |          |
| oel   | -              |             |             |               |            |                |             |                   |            |         |            |            |          |
| 0.9   | S&L            |             | Pure        | Vision2 HD    |            | 8.6            | 14.0        |                   |            |         |            |            | _        |
| Not   | es:            |             |             |               |            |                |             |                   |            |         |            |            | *        |
|       |                |             |             |               |            |                |             |                   |            |         |            |            | w.       |
| -     |                |             |             |               |            |                |             |                   |            |         |            |            |          |
|       |                |             |             |               |            |                |             |                   |            |         |            |            |          |
|       |                |             |             |               |            |                |             |                   |            |         |            |            |          |
|       |                |             |             |               |            |                |             |                   |            |         |            |            |          |
| Patie | ent: TEST.     | TEST (      | 114) dot    | b:01/02/19    | 02         |                |             |                   |            |         |            | HUNTE      | R. SCOTT |
|       |                |             |             |               |            |                |             |                   |            |         |            |            |          |

### 9) Click on New Order

| 🔁 Session View Tools                                                                                                    | System Draw Help Topics                                                                                                    | Custon                                                                                                    | ner 😡                                                                                                    | - (i) • • • • • •                                                                    |
|----------------------------------------------------------------------------------------------------|----------------------------------------------------------------------------------------------------|----------------------------------------------------------------------------------------------------|----------------------------------------------------------------------------------------------------|--------------------------------------------------------------------------------------|
| TEST, TEST (114) dob:01/02/1902 - Crysta<br>File Configuration Station EHR Imp                                                                                                    | <b>LPM</b><br>ort/Export Support Messages Help                                                                                            | Schedule                                                                                                    | _ D X                                                                                                    |                                                                                      |
| Cuick View Patient Info Addi<br>Spectacle Rx 1 Spectacle Rx 2<br>OD Sphere Cylinder                                                                                                    | Sectacle Lab Order<br>Patient: TEST, TEST<br>DOB: 01.02/1502<br>Contact #<br>Lab Vend01:<br>Lab Contact #<br>Dispense Date: Not Dispensed | Gender: M Authorization Optician Stat Coder # Expected Da Acts ID: 10000                                                                                                    | Mious <u>51/15/2011 New O</u><br>fit: New O<br>fit: V Rem.<br>#/Date:<br>Totate: v<br>v<br>v<br>v<br>v<br>v<br>v<br>v<br>v<br>v<br>v<br>v<br>v<br>v | Routing Stip<br>rder Edit<br>ske Print Order Opt.<br>nse<br>Ved View Log<br>DVI Remo |
| OS Notes:                                                                                                    | OD Sphere Cylinder As                                                                                                    | xis Vert Prism Hori Prism Add                                                                                                    | Seg Ht DPD: Mono P<br>R:<br>NPD: L:                                                                                                    | Go to Billing Page                                                                   |
| Contact Lens Rx 1<br>Contact Lens Rx 1<br>Contact Lens<br>Contact Lens<br>Contac | Frame Selected<br>Frame Order:<br>Frame UPC:<br>Manufacturer:<br>Collection:                                                              | Lens Selected Lens Type:     Description:     Material:     Tint:     Tint:                                                                                                    | 60 Hi - Index<br>AMSTTIONS BROWN                                                                                                    | -                                                                                    |
| OS BAL PureV                                                                                                    | Rame:<br>Color:<br>Material:<br>Style:<br><u>Eye Dbl Tmpls A</u>                                                                          | Ceating: Ceating: SC<br>Ceating: SC<br>Ceating: | CRATCH COAT                                                                                                    |                                                                                      |
| Patient: TEST, TEST (114) dob                                                                                                    | Special Order F To VisiOn<br>Notes To Lab                                                                                                 | Pat Bal \$0.00                                                                                                    | Ins Bal 50.00ethech                                                                                                    | Delete     Show Add I Items     Show Balances     VisionWeb                          |

### 10) Click on From Visioffice®

| TEST, TEST (114) dob:01/02/1902 - Crystal | PM                   |                 |                   |             |                      |               |               | _ 🗆 🗙    |                    |
|-------------------------------------------|----------------------|-----------------|-------------------|-------------|----------------------|---------------|---------------|----------|--------------------|
| ne Configuration Station EPR Impo         | RTEXPOR Support      | Messages Heip 3 | chequie           |             |                      |               |               | _        |                    |
| <u>44</u> 25 <b>8</b> 0 <b>2</b>          | 😸 Spectacle Lab Orde | H73             |                   |             |                      |               |               |          | - O ×              |
| Ouick View Patient Info Addi              | Patient: T           | EST, TEST       |                   | Orde        | r Date:              | 5/09/2016     | •             | F        | Routing Slip       |
| GOICK VIEW Patient mo Addi                | DOB:                 | 1/02/1902       | Gender: M         |             | Authorization #:     |               |               |          |                    |
| Print Prescri                             | Contact#             |                 |                   |             | Optician/Staff:      | HUNTER, S     | COTT          | •        |                    |
| Spectacle Rx 1 Spectacle Rx 2             | Lab/Vendor:          |                 | •                 |             | Ordered/Ref.#/Date   | 10            |               |          | Save               |
| Sphere Cylinder                           | Lab Contact#         |                 | Lab Order #       |             | Expected Date:       | 5/23/2016     | •             | -        |                    |
| OD                                        | Spectacle Rx 1       | Spectacle Rx 2  | Spectacle Rx 3 P  | L Sun/CL    | Status:<br>Provider: | Dr. HOLLY     | POPERT .      | -        |                    |
|                                           |                      | ·               |                   |             | riovider.            | DI. HOLLI,    | RODERT        | <u> </u> |                    |
|                                           | Sphere               | Cylinder Axi    | s Vert Prise      | n Hori Pris | m Add                | Seg Ht        | DPD:          | Mono PD  |                    |
| Notes:                                    | OD                   | Transmost       | _                 |             |                      |               | NPD-          | PC       | Go to Billing Page |
|                                           | OS                   |                 |                   |             |                      |               | HPD.          | L:       | Packages           |
|                                           | Frame Selected       |                 |                   | Lens        | Selected             |               |               |          |                    |
| Contact Lens Rx 1 Contact Ler             | Frame Order:         |                 | •                 | Len         | Type:                |               |               | •        |                    |
| @ Disposable @ Soft @ Rij                 | Frame UPC:           |                 | [                 | Desc        | ription:             |               |               | •        |                    |
| ← Sphere ← Toric ← Bit                    | Manufacturer:        |                 |                   | Mate        | erial:               |               |               | •        | Estimated Bal      |
| Manufacturer Series                       | Collection:          |                 |                   | Tint        |                      |               |               | •        | \$0.00             |
| - I                                       | Name:                |                 |                   | Edge        |                      |               |               | •        | Insurance          |
| S B&L Pure                                | Color:               |                 |                   | Coa         | ling:                |               |               | •        | NONE               |
| Notes:                                    | Material:            | <u> </u>        |                   | Coa         | ing:                 |               |               | •        | Ins Est:           |
|                                           | Style:               | Trank A         | P ED              | Coa         | ing:                 |               |               | •        | Pat Est:           |
|                                           | cye ou               |                 |                   | Erm W       | ran PantoTilt Ver    | tex OD Verter | 00 00 00 00 V | 00.08    | \$0.00             |
|                                           | Special Order        | To VisiOffi     | ce From Visioffic | :e          |                      |               |               |          | Frm Wholesale      |
|                                           | Notes To Lab         |                 |                   | Notes       | (not sent to Lab)    |               |               |          | 1000               |
|                                           |                      |                 |                   | -           |                      |               |               | *        | Show Add'I Items   |
| atient: TEST TEST /1141 dab               |                      |                 |                   |             |                      |               |               |          | Show Balances      |
| auent. 1251, 1251 (114) dob               | 1                    |                 |                   | -           |                      |               |               | <u>w</u> | VisionWeb          |
| * Vertage                                 |                      |                 |                   | Pat B       | al \$0.00 Ins B      | al \$0.0      | 0 refresh     |          |                    |
|                                           |                      |                 |                   |             |                      |               |               |          |                    |

Measurements will be populated like below:

| TEST TEST (140 deb-81/82/1992 - Courts                                                | Distant Diaw                                 | Help Topics    |                  | _                                  | customer                       |                 |        |         |                                               |
|---------------------------------------------------------------------------------------|----------------------------------------------|----------------|------------------|------------------------------------|--------------------------------|-----------------|--------|---------|-----------------------------------------------|
| le Configuration Station EHR Impo                                                     | rt/Export Support                            | Messages Help  | Schedule         |                                    |                                |                 |        |         |                                               |
| Patient Elling Taeks Sched                                                            | Spectacle Lab Ord                            | ers            | Channe Boor      | Order Da                           | ite:                           | 5.09/2016       | •      |         | - D                                           |
| Quick View Patient Info Addi Print Prescri                                            | DOB: 0<br>Contact#                           | 1/02/1902      | Gender: M        | Aut                                | horization #:<br>ician/Staff:  | HUNTER, SO      | 011    |         |                                               |
| Spectacle Rx 1 Spectacle Rx 2<br>Sphere Cylinder                                      | Lab/Vendor:<br>Lab Contact#                  |                | Lab Order #      | Ord<br>Exp                         | ered/Ref.#/Date<br>ected Date: | 5/23/2016       | •      | 7       | Save                                          |
| OD I                                                                                  | Spectacle Rx 1                               | Spectacle Rx 2 | Spectacle Rx 3 P | Sun/CL Pro                         | vider:                         | Dr. HOLLY, R    | OBERT  | 1       |                                               |
| OS Note:                                                                              | OD                                           | Cylinder Ax    | xis Vert Prism   | Hori Prism                         | Add                            | Seg Ht<br>30.0  | DPD:   | Mono PD |                                               |
|                                                                                       | os 🕅                                         | Transpose      |                  | ·                                  |                                | 27.2            | NPD:   | : 31.8  | Go to Billing Pag<br>Packages                 |
| Contact Lens Rx 1 Contact Len<br>Contact Lens Contact Lens<br>Disposable C Soft C Rig | Frame Selected<br>Frame Order:<br>Frame UPC: |                |                  | Lens Sele<br>Lens Typ<br>Descripti | ion:                           |                 | •      | ]       |                                               |
| Sphere C Toric C Bit     Manufacturer Serier     BAL Pure                             | Manufacturer:<br>Collection:<br>Name:        |                | _                | Tint:<br>Edge:                     |                                |                 |        | -       | Estimated Bal                                 |
| S B&L Pure\                                                                           | Color:<br>Material:                          |                |                  | Coating:<br>Coating:               |                                |                 |        |         | NONE  Ins Est:                                |
|                                                                                       | Style:<br>Eye Dbl<br>18.0                    | Tmpls A        | A B ED<br>5 38.3 | Coating:<br>Other:<br>Frm Wrap     | PantoTilt Vert                 | Nex OD Vertex 0 |        | 00.05   | \$0.00<br>Pat Est:<br>\$0.00<br>Frm Wholesale |
|                                                                                       | Special Order                                | To Vision      | From Visionic    | Notes (not                         | sent to Lab)                   | 7.8   10.0      | 30.0   | 111     | \$0.00                                        |
| tient: TEST, TEST (114) dob                                                           |                                              |                |                  | -                                  |                                |                 |        |         | Show Add1 Ite                                 |
| trage                                                                                 |                                              |                |                  | Pat Bal                            | \$0.00 Ins B                   | al \$0.00       | rebech |         |                                               |

You are now ready to integrate measurements!

Technical Support: 1-877-457-3760 or Visioffice@essilorusa.com

©2016 Essilor of America, Inc. All Rights Reserved. *Essilor, Visioffice* and *m'eyeFit* are registered trademarks of Essilor International. All other trademarks are the property of their respective owners. LDMD000100 PDF/HB 8/16